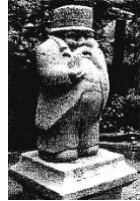

Bostadsrättsföreningen Kommerserådet Nr 1

Södra Hamngatan 13B

41114 Göteborg

Org. nummer: 757202-8004

## Instruktion för bokning av tvättstuga och gästlägenhet

Nedan följer information om hur man bokar tvättstugan och gästlägenheten på de digitala skärmarna i entréerna eller över nätet.

**TVÄTTSTUGAN/GÄSTLÄGENHETEN** För att kunna öppna dörren till tvättstugan/gästlägenheten måste du boka en tid. Detta innebär att bara den som har bokat tvättstugan har tillgång till den.

**FÖR ATT BOKA TID VIA SKÄRM** Placera taggen vid symbolen på bokningsterminalen, varpå skärmen automatiskt tänds upp. Skärmen visar en översikt för den aktuella veckan. Veckan som visas kan bytas med pilarna i övre delen av fönstret.

Välj objekt (tvättstuga eller gästlägenhet) till vänster på skärmen.

För att boka klicka på ledig tid. Tiden blir nu gulmarkerad och texten "Bokad" syns.

Tvättstugan kan totalt bokas 4 gånger på 7 dagar. Tvättpasset måste aktiveras senast 30 min efter passet börjat. Om man inte aktiverar passet släpps tiden och ger annan möjlighet att boka. Om du förbrukat dina fyra bokningar kommer texten "blockerad" synas för resterande tvättpass inom 7 dagar. Varje pass måste aktiveras för sig, även om man har bokat två pass efter varandra samma dag.

För att kunna hämta ev kvarglömda saker finns möjlighet för alla med tagg att komma in i tvättstugan varje dag mellan kl 22.00 och 23.00.

**FÖR ATT BOKA TID ÖVER INTERNET** följer du nedanstående instruktion. Efter att gjort nedanstående inloggning en gång kommer de kommande gångerna att bli mycket mindre komplicerade då du kan spara dina uppgifter i din webbläsare om du följer instruktionerna.

1. Skriv in https://kommersen.dyndns.org/ i adressfältet i valfri webbläsare eller håll upp din mobilkamera mot nedanstående QR-kod och öppna länken i din webbläsare.

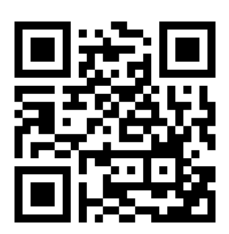

 Du kommer nu till en inloggningsportal som heter "BRF Kommerserådet 1". Bokmärk denna i din webbläsare och döp den till något lämpligt - Tvättstugebokning till exempel så slipper du göra om ovanstående varje gång.

## 3. Du skall nu logga in.

Ditt användarnamn finns på baksidan av valfri tagg till lägenheten.

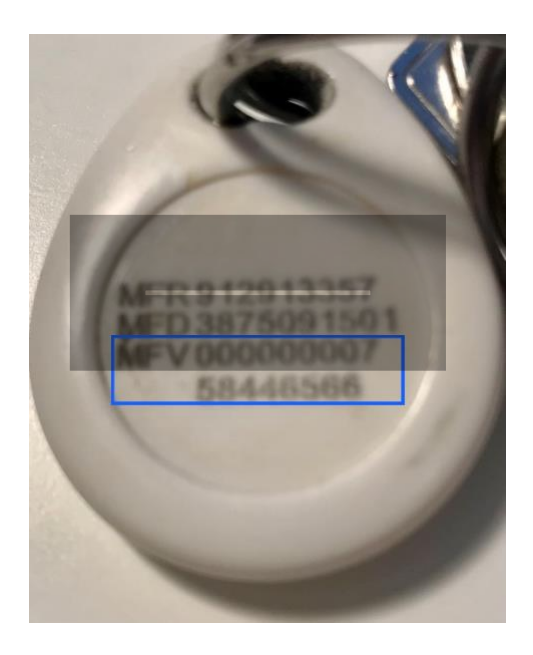

**Användare:** InloggningsID är de två nedersta sifferraderna på vilken som helst av lägenhetens tilldelade taggar bredvid texten MFV **exklusive alla nollor**. Se bild.

**Lösenordet** är det samma som ditt objektsnummet på din lägenhet i föreningen (fyra siffror). Ditt objektsnummer hittar du överst till höger på din avgiftsavi till föreningen – se bild nedan. I detta exemplet anges lösenordet till "0018". Du skall ha ett unikt nummer på din avi.

## Avgifts-/Hyresavi

| Objektsnummer: | 3757-1 <mark>0018</mark> -01 |
|----------------|------------------------------|
| OCR-nummer:    | 37572203001842               |
| Förening:      | Brf Kommerserådet nr 1       |
| Period:        | 2022-03-01 2022-03-31        |

Du trycker nu på "logga in". När webbläsaren frågar om du vil spara lösenord och inloggning trycker du "ja" så slipper du göra om ovanstående procedur varje gång. Det räcker då att gå till den bokmärkta sidan så kommer de inskrivna inloggningsuppgifterna att finnas där redan ifyllda.

Alla lägenhetens taggar fungerar att gå in i med i tvättstugan precis som vanligt.

20220410/Styrelsen